## **COMMENT S'INSCRIRE A UNE FORMATION**

- 1) Chaque candidat ou stagiaire doit obligatoirement être licencié lors de la saison en cours.
- 2) La pré-inscription se fait sur le site internet de la Ligue de Football des Hauts de France ou celui de votre district.
   Dans cette procédure, nous utiliserons le site internet de la Ligue (http://lfhf.fff.fr)
- 3) Vous cliquez sur l'onglet « Formations »

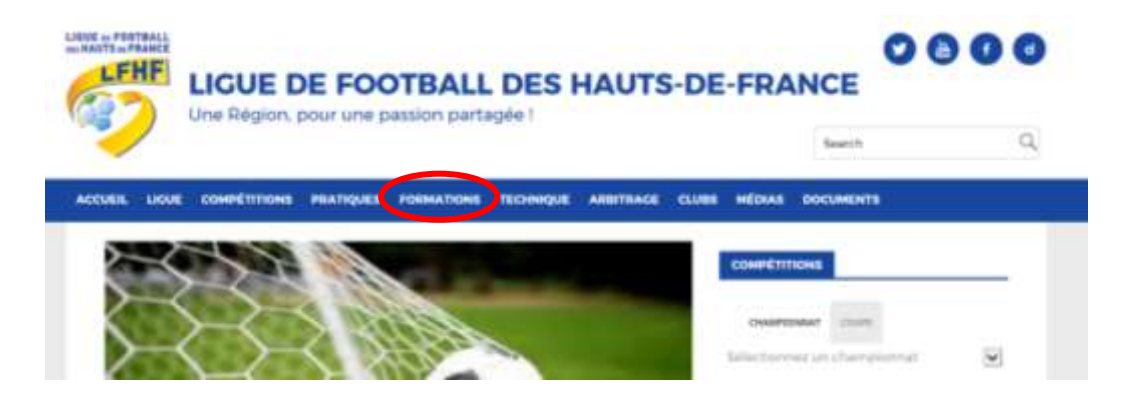

4) Vous cliquez sur « Inscriptions »

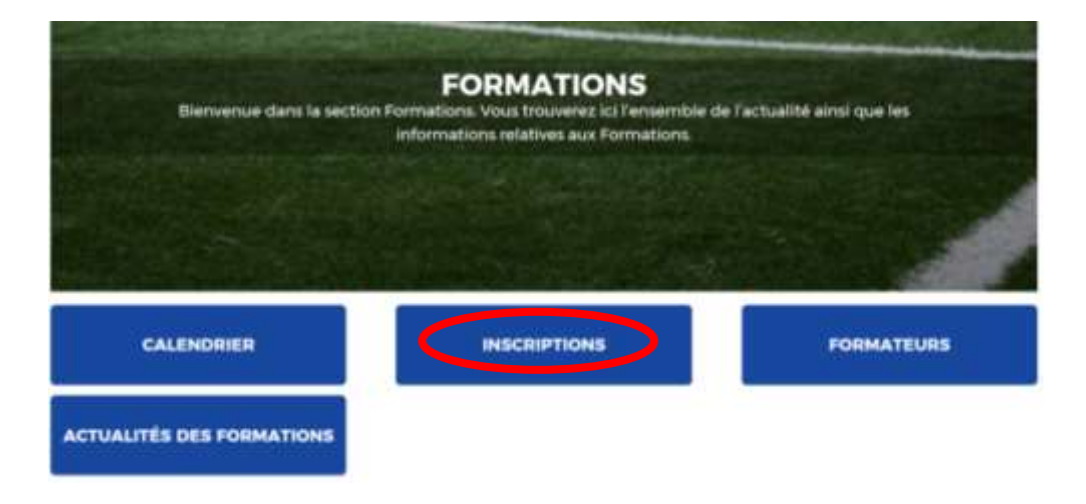

Dans notre procédure, nous prenons l'exemple suivant : inscription d'un stagiaire sur le module U17/U19 des 25 et 30 Septembre, et 2 et 7 Octobre 2017 à SAINT AMAND LES EAUX.

5) Vous devez cliquer sur la case « U19 ».

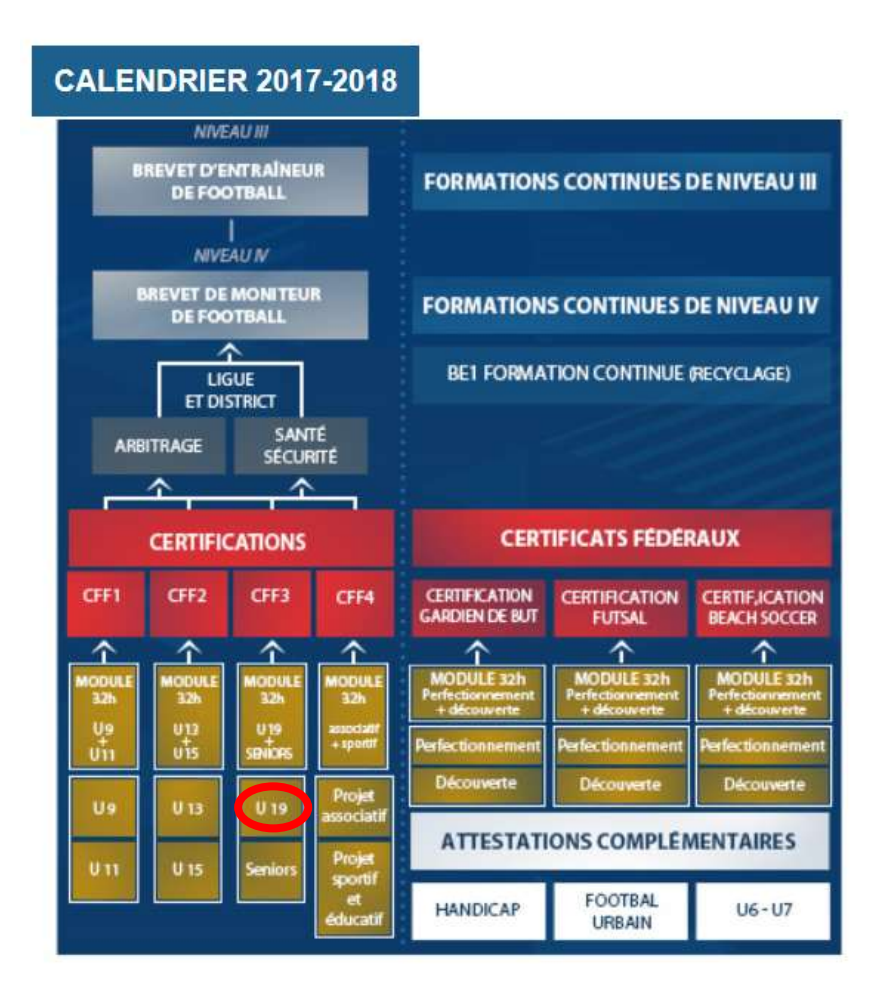

6) Vous êtes sur le bon module, vous devez maintenant descendre la page pour trouver le menu déroulant du centre de gestion.

INSCRIPTIONS FORMATIONS

| redi | 8 mai 2013 - 17:26 -                                                                                                    |
|------|----------------------------------------------------------------------------------------------------|
| heb  | erger la fiche                                                                                                    |
|      | SURCES                                                                                                    |
|      | Accueillir en sécurité des jennes du 15 à 18 ans (U17-U19), animer at<br>conduirs des séances en cohérence avec les catégories concernées,<br>accompagner et diriger une équipe en compétition (matchs).<br>URED: CONCERNE |
|      | Accompagnateurs d'équipes U17 et U19<br>Diriguants, parents désirunt édoquer, entraîner<br>Educateurs autrus catégories<br>retreturques                                                                                    |
|      | Etre Insencié(e) FFF<br>Etre ágé de 16 ans et plus<br>ROGRAMME                                                                                                    |
|      | L'éducateur, le public et le jeu                                                                                                    |
|      | Identifier les plases de jeu et les règles d'action sous-jacentes en vue de                                                                                                    |

7) Pour la recherche de formations, vous devez choisir le centre de gestion dans le menu déroulant : dans notre exemple, nous choisissons le district Escaut.

| Le candidat n'aura pas à refaire la formation. Il devra s'inscrire dans une<br>nouvelle sension de certification. Il garde néanmoins le bénéfice des                                                                                                    | une session de certification à la condition d'au<br>module Seniors, et ce sans limites de temps. | voir suivi également le                                |
|----------------------------------------------------------------------------------------------------|--------------------------------------------------------------------------------------------------|--------------------------------------------------------|
| shoanise interest                                                                                                    | En cas d'échec à la certification.                                                               |                                                        |
| La certification comporte :                                                                                                    | Le candidat n'aura per à refaire la formation<br>nouvelle session de certification. Il garde neu | Il devra s'inscrite dans une<br>amoins le bénéfice des |
| <ol> <li>Une mise en situation pédagogique de 12 minutes assortie d'un</li> </ol>                                                                                                    | épreuves validées.                                                                               |                                                        |
| questionnement de 8 minutes autour de la séquence réalisée (le candidat<br>recevra par courrier son thème de sénnce en même temps que sa                                                                                                    | La certification comporte :                                                                      |                                                        |
| convocation)                                                                                                    | OBTRICT DE LA GRONDE                                                                             | The distant                                            |
| <ol><li>Un oral de 20 minutes maximum portant sur le rapport de stage</li></ol>                                                                                                    | DISTRICT DE LA LOIRE                                                                             | me (le candidat                                        |
| <ol><li>L'évaluation du rapport de stage en lui-même comportant la realisation</li></ol>                                                                                                    | DISTRICT DE LA SAVOE                                                                             | 140 10                                                 |
| de 5 séances dans une des deux catégories concertiées.                                                                                                    | DISTRICT DE LA SOMME                                                                             | o stage                                                |
|                                                                                                    | DISTRICT OF LOFFE ATLANTIQUE                                                                     | at la réalization                                      |
| CHOISDE UN CENTRE DE GESTION                                                                                                    | DISTRICT DE LYON ET DU RHONE                                                                     |                                                        |
|                                                                                                    | DISTRICT DE VENDEE DE FOOTBALL                                                                   |                                                        |
| Chousissez parmi les formations dispensées par les ligués et districts.                                                                                                    | CTUCI DISTRICT DES ARDENNES                                                                      |                                                        |
| MININE AND AND A STREET AND A STREET                                                                                                    | DISTRICT DES DEUX-SEVRES                                                                         |                                                        |
| RECHERCHE DE FORMATIONS                                                                                                    | DISTRICT DES HAUTS DE BEINE                                                                      |                                                        |
|                                                                                                    | DISTRICT DROME ARDECHE                                                                           |                                                        |
| Choisinger un Centre de Gestion :                                                                                                    | DISTRICT DU JURA                                                                                 |                                                        |
|                                                                                                    | EUCTORY EXCAUT                                                                                   |                                                        |
| UGUE DE FOOTBALL DES HAUTS-DE-FR.                                                                                                    | District Exception                                                                               |                                                        |
|                                                                                                    | DISTRICT EURE-ET-LORI                                                                            |                                                        |
| Property of the second second s | DISTRICT FOOT DORDOONE PERIDORD                                                                  |                                                        |
| Consumer la Date des sessions                                                                                                    | DISTRICT FOOTBALL COTES D ARMOR                                                                  |                                                        |
|                                                                                                    | DISTRICT GERS FOOTBALL                                                                           |                                                        |
|                                                                                                    | DISTRICT HAUTE GARCINNE                                                                          |                                                        |
|                                                                                                    | DISTRICT HALFE LORE                                                                              | 20                                                     |
|                                                                                                    | END TRUCT MALITE BACKET                                                                          | ~                                                      |

8) Cliquez sur « Consulter la liste des sessions ».

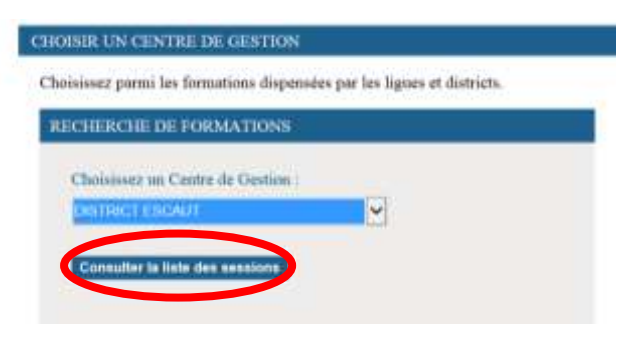

9) Vérifiez que la formation souhaitée s'affiche.

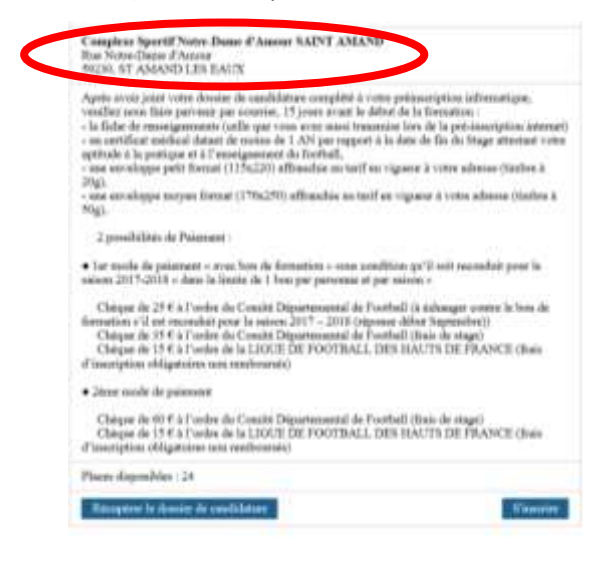

10) Vous devez maintenant cliquer sur « récupérer le dossier de candidature »

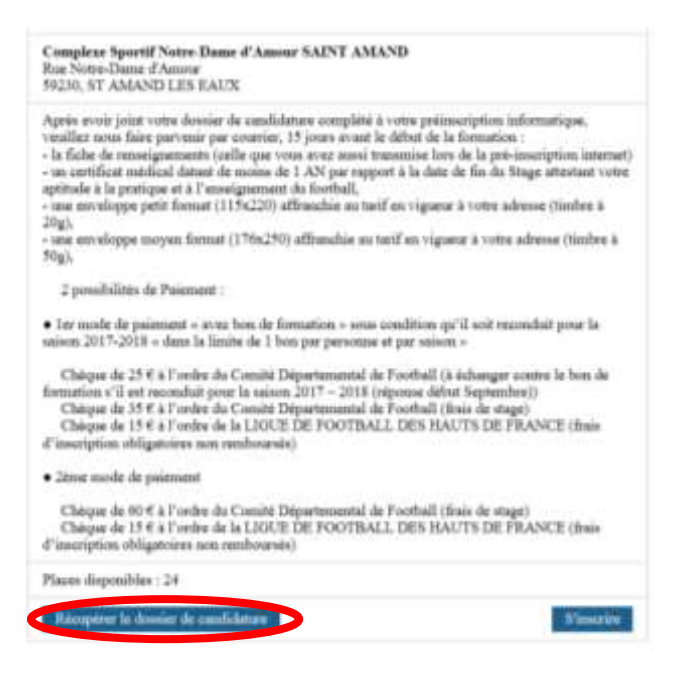

11) Le dossier de candidature apparaît. Vous pouvez l'enregistrer dans votre ordinateur. Vous devez l'imprimer, le faire remplir par le stagiaire et le scanner.

| Dossier D'Inscription                                                                                                    |                                                                                                    |
|----------------------------------------------------------------------------------------------------|----------------------------------------------------------------------------------------------------|
| STADE MODULE U17/U19 [16 HEURES]                                                                                                    | FICHE DE RENSEJUNEMENTS                                                                                                    |
| LES SAMERIS DE BHOD A 22H00<br>LES SAMERIS DE BHOD A 22H00                                                                                                    |                                                                                                    |
| LES 25 ET 20 SEPTEMBRE ET LES 2 ET 7 OCTOBRE 2017 & SAINT AMAIND LES<br>BALIX                                                                                                    | 2006.0.30209562. URL UR<br>Masse (FDR URL 10.2 Finance 17<br>An 10.7 Masse 207<br>An 10.7 Masse 207                           |
| We description who conditions, while no fairs present, 37 advance 2 decrines, <u>a 1935 Seconder</u><br><u>Alabel the name that an institution of a local seconder</u> with during gal dust properties :                                                                                                    | 6e                                                                                                    |
| <ul> <li>1c1/de de renerigrements /-deasou direct conplitiés</li> </ul>                                                                                                    | Annon in                                                                                                    |
| <ul> <li>In service method to some at 1 Minute and an and an and a simple structure over addition<br/>of method of a composition of a solidies.</li> </ul>                                                                                                    | <u></u>                                                                                                    |
| <ul> <li>Louisin a franci.</li> </ul>                                                                                                    | inchin M                                                                                                    |
| <ul> <li>Provide de present a seu her de transfer a seu confine part aut mension autorité de la forme de la territe de la forme par personne et par seulem ».</li> </ul>                                                                                                    | £48 8w                                                                                                    |
| <ul> <li>Obspan its EF C is frontis its <u>control Taucebound on Frankel</u> (is infrance) more its test de<br/>invention est and annualed anno inclusion EES 2022 (Agrome other Saysterford)<br/>(Stream IN 64 (Invention))</li> </ul>                                                                                                    | 1238 <sup>-</sup>                                                                                                    |
| <ul> <li>Oncourse 154 a l'active de la <u>constant faction, ant litera primere</u> d'une d'average ant des primeres<br/>non materiale</li> </ul>                                                                                                    | (m                                                                                                    |
| * Env mak de paierent                                                                                                    | here                                                                                                    |
| <ul> <li>Dispar de 10 C à fonte de <u>Carrie Departement de Soutes</u> (Nes de empl)</li> <li>Dispar de 15 C à fonte de la <u>Spar de Fontes de Soute</u> (Nes d'exerption</li> </ul>                                                                                                    | (10.8 mg)                                                                                                    |
| reflyation on enforcial                                                                                                    | ALC:NUMA                                                                                                    |
| <ul> <li>1 stratigge path forms (172 - 385) alterative as tell as rights it only satures (bries it 39);</li> <li>1 stratigge mage forms (172 - 385) alterative as tell or rights one core advant (bries it 39);</li> </ul>                                                                                                    |                                                                                                    |
| Science in Annual Justice - 18 (2000) 1995.<br>So the inscience securities of a social of the second the second                                                                                                    | Art.                                                                                                    |
| TOUT DOLDHER WICHWART SHIP SYSTEMITIQUEMENT HERISE                                                                                                    | 21         21         24         24         24         24           21         21         24         24         24         24 |
| The concerns areas on an Advances on Alger Const, e.a. if Appendix Actions                                                                                                    | 100                                                                                                    |
| Description of the second second seco | Second Land J State Land State Cold State                                                                                     |

## 12) Vous cliquez sur « S'inscrire »

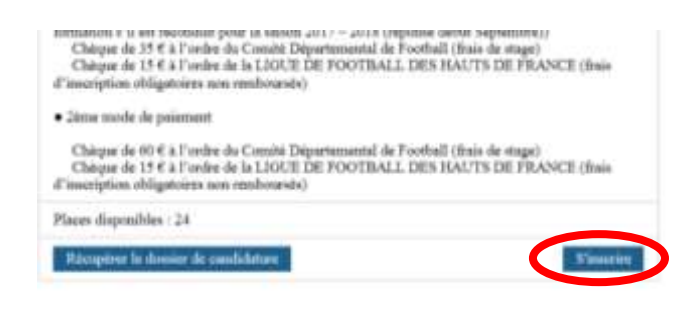

13) Cliquer sur « Poursuivre »

|                                                                                  | PERMER       |
|----------------------------------------------------------------------------------|--------------|
| Pour vous inscrire, vous devrez soume                                            | ettre le     |
| dossier de candidature renseigné. Ass<br>l'avoir téléchargé et complété avant de | urez-vous de |

14) Vous remplissez toutes les informations demandées et vous validez.

| Nom *                                                                                      |  |
|--------------------------------------------------------------------------------------------|--|
| 1                                                                                          |  |
| Présson *                                                                                  |  |
| Date de naissance *                                                                        |  |
|                                                                                            |  |
| Le numéro d'affiliation de votre club<br>Rechercher un club<br>Votre numéro d'individu FFF |  |
|                                                                                            |  |
| and differences                                                                            |  |

15) Les informations que vous avez indiquées apparaissent, vous devez maintenant les confirmer en cliquant sur « valider ».

| Linear               | 1.11.000 |
|----------------------|----------|
| Number FFF           |          |
| Dute de nonsence     | 1100     |
| Seve                 | Name .   |
| Confirmer votre clob |          |
| Rielman              | Velisher |

16) Vous remplissez les coordonnées du stagiaire.

| E-mail *                                                                                                    |   |
|----------------------------------------------------------------------------------------------------|---|
| Statistics of the second                                                                                        |   |
| Confirmation & mail *                                                                                           |   |
| And in case of the local division of the                                                                        | × |
|                                                                                                    |   |
| Adresse *                                                                                                    |   |
| the second second second second second second second second second second second second second second second se |   |
| Complément d'adense                                                                                             |   |
|                                                                                                    |   |
| Code annual *                                                                                                   |   |
| Cost Protect                                                                                                    |   |
| and the set                                                                                                    |   |
| vile *                                                                                                    |   |
|                                                                                                    |   |
| Téléphone fize *                                                                                                |   |
|                                                                                                    |   |
| Telephone multile *                                                                                             |   |
| And the second second                                                                                           |   |

17) Vous transférez la fiche de renseignements scannée, vous cochez l'entité de facturation et vous validez.

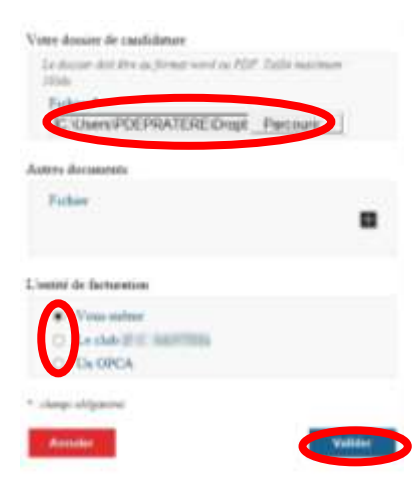

18) Vous confirmez les informations en cliquant sur « valider ».

| erci de vérifier les inform | nations ci-dessous avant de confirmer votre pré-inscription. |
|-----------------------------|--------------------------------------------------------------|
| Civilité                    | M                                                            |
| Prénom                      | 8352.21 M20                                                  |
| Nom                         | LEWIND                                                       |
| Date de naissance           | \$758.5MB                                                    |
| Sexe                        | Monator                                                      |
| Email                       | differentiable (FER                                          |
| Adresse                     | 2 needs Peer Apr 224 White Hall Bell Report                  |
| féléphone fixe              | 10.21.80.19.80                                               |
| Féléphone mobile            | 10 10 10 10 10                                               |
| Club                        | E.C. MOTON                                                   |
| Numéro d'individu           | (Indiana)                                                    |
| Dossier de candidature      | Dossier Module U17 U19 ST AMAND Septembre 2017 pdf           |

Confirmation

19) La pré-inscription est enregistrée. Vous pouvez l'imprimer si vous le souhaitez.

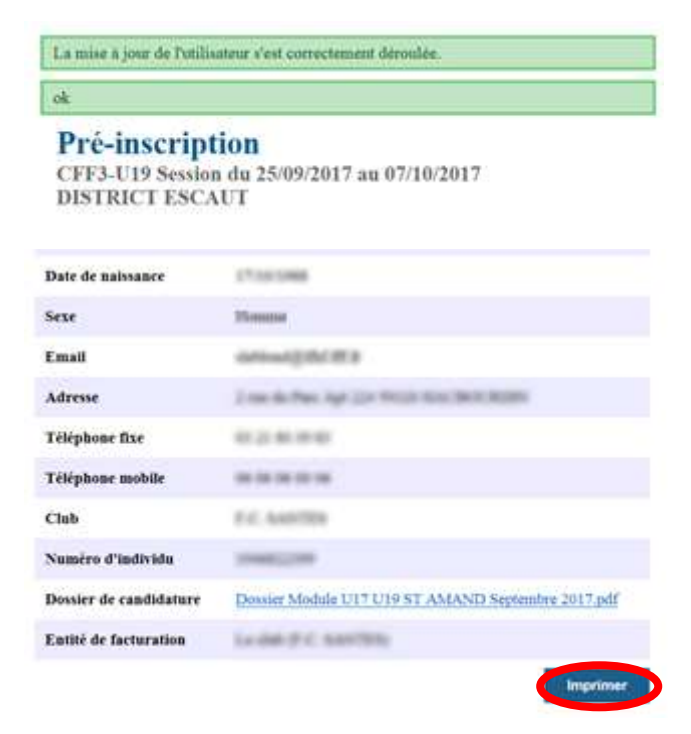

Vous devez maintenant envoyer par <u>courrier postal</u> la totalité des pièces demandées dans le dossier de candidature <u>ainsi que la</u> <u>feuille de renseignements</u> que vous avez transférée sur Internet lors de la pré-inscription.

## Nous vous rappelons que :

- la DL joueur n'est pas acceptée en tant que certificat médical.
- tout dossier incomplet vous sera retourné.
- le bon de formation de 25 € est utilisable cette saison dans la limite de 2 bons par stagiaire pour les formations d'éducateurs. Vous trouverez ce bon en haut de la page où se situe le tableau des formations.
- Les dossiers de candidature sont à envoyer au service Formation soit au siège de la Ligue de Football des Hauts de France à VILLENEUVE D'ASCQ, soit à l'antenne d'AMIENS. L'adresse de correspondance est indiquée sur chaque dossier de candidature.

Si vous rencontrez un problème lors de la pré-inscription, n'hésitez pas à contacter le service Formation :

- au 03 59 08 59 82 ou à pdepratere@lfhf.fff.fr (Villeneuve d'Ascq)

## ou

- au 03 22 71 45 46 ou à <u>ncaron@lfhf.fff.fr</u> (Amiens)